# Installation diagram

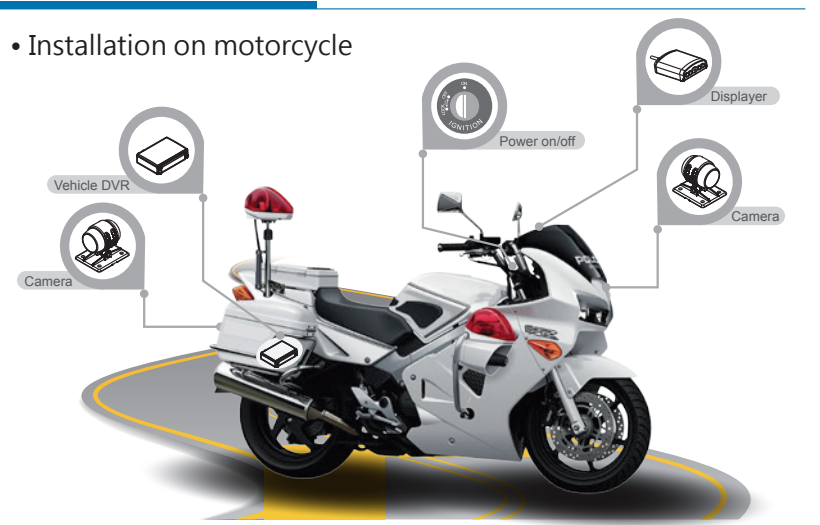

#### ★Note: Please use LVDS camera

#### 八 Attention

1. Suggest to use SanDisk or Transcend SD card class 10, 4GB above.

- 2. Before using the memory disk, please format the disk first by using the software player in the CD-ROM. If not, device will automatically erase all data in the memory disk before recording.
- 3. To ensure recording guality, please do not use adapter card with Micro SD card. Doing so may lead to bad connection due to shock and vibration.
- 4. All memory disks have limited lifespan. Please regularly watch videos on PC and check the memory disk to ensure proper functioning.
- 5. Collision and vibration may cause SD card defective and result intermittent recording, please check data and backup file periodically.

### Cables

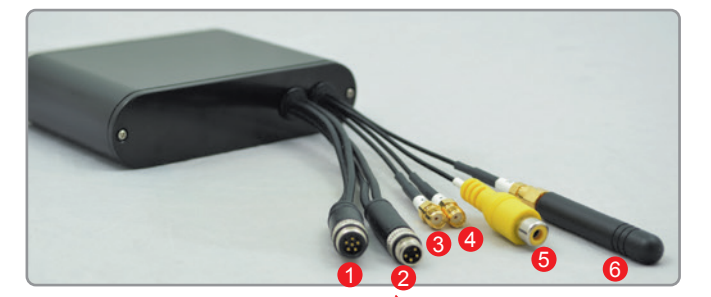

#### Multi-functional OBD display connector

- Power connector
- Camera 1 connector
- Output Camera 2 connector
- Ovideo out
- Ø WiFi antenna

#### Power cable

 Power connection: reception Alarm recording (Grey cable): connect to +12V power to do event recording by alarm trigged. Can be used together with switch. Power cable (Red): connect to power positive connector.

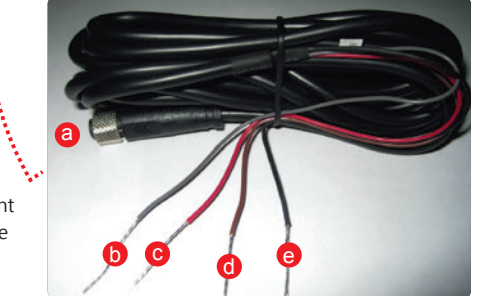

#### ACC activation cable (Brown): connect to motorcycle power switch (+). Ground (Black): connect to power supply (-).

### **Product** appearance

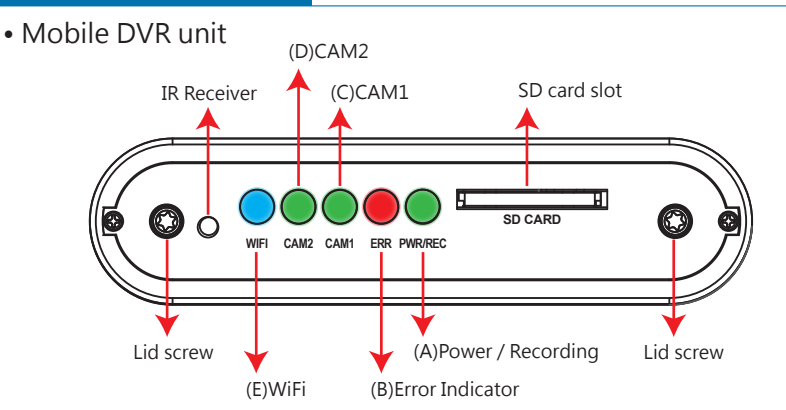

## Light Indication:

(A) PWR/REC : GREEN on means device POWER is on, Flashing resembles recording. (B) ERR : RED on means abnormal, please check possible reason such as camera signal, HUD display, SD card ... etc.

Light Indication:

recording.

(A) PWR (Green) : power indication.

(C) Microphone : Audio input.

(B) GPS (Blue) : Flashing mean GPS 3D

positioning searching. Consistent blue

(D) REC (Green) : Flashing means continuous

light on means 3D positioned successfully.

(C) CAM 1 : GREEN means in connection, RED means connection failed. (D) CAM 2 : GREEN means in connection, RED means connection failed. (E) WiFi : BLUE means WiFi module standby, available for connection.

### • OBD (On Board Display)

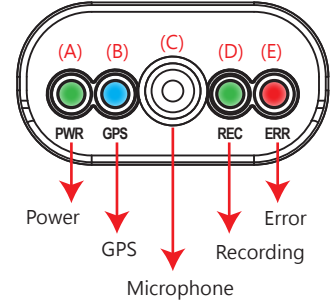

#### (E) ERR (Red) : Error diagnosis, please check camera signal, OBD display, SD storage...status.

# Installation of SD card

(1). Counterclockwise to unscrew the screw of dustproof lid to install/takeoff the SD card. (2). Please do SD card format/ restoration with attached player.

#### Attention <u>/</u>!\

- 1. Suggest to use SanDisk or Transcend SD card class 10, 8GB above.
- 2. Before using the memory disk, please format the disk first by using the software player in the CD-ROM. If not, device will automatically erase all data in the memory disk before recording.
- 3. To ensure recording quality, please do not use adapter card with Micro SD card. Doing so may lead to bad connection due to shock and vibration.
- 4. All memory disks have limited lifespan. Please regularly watch videos on PC and check the memory disk to ensure proper functioning.
- 5. Collision and vibration may cause SD card defective and result intermittent recording, please check data and backup file periodically.

# Recording

#### System initialization / Recording

System initializes within 30 seconds when power is on. PWR green light ON when system is rebooting. System starts to recording when REC green light is flashing.

### Shut off/ Stop recording

Device offer prolonged 3 seconds recording after power off to ensure data is well stored; user can take out the SD card when indication is off.

# **MOBILE SURVEILLANCE**

# 2CH H.264 720P DVR

# Mobile Digital Video Recorder

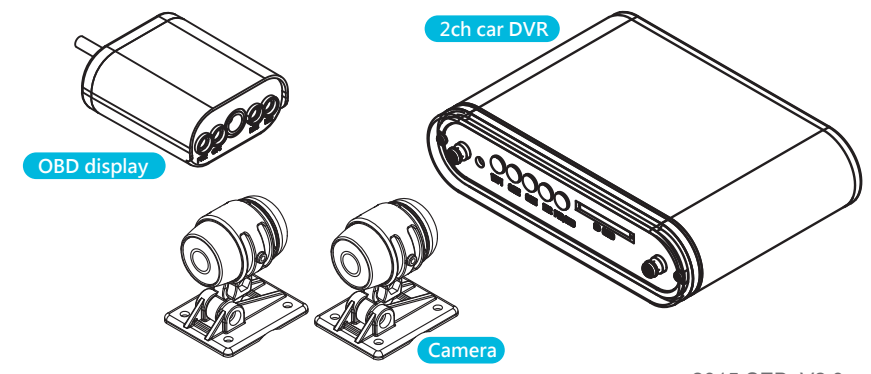

2015 SEB V2.0

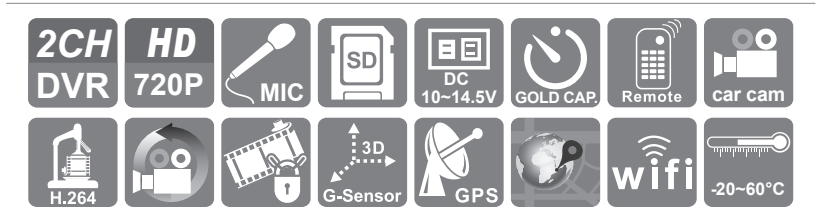

# Packaging

| <ul> <li>Accessories</li> </ul> |                                                                 |                |
|---------------------------------|-----------------------------------------------------------------|----------------|
| 1. Power cable                  | 2. Multi-functional OBD display (built with GPS and microphone) |                |
| 3. WiFi antenna                 | 4. Velcro tape                                                  |                |
| 5. IR remote controller         | 6. Car camera x 2pcs                                            |                |
| 7. 3.5M camera cable x 2pcs     | 8. Driver CD                                                    | 9. Quick guide |

- Optional Accessory
- 1. SD card reader
- 2. SD card, 8GB or above, class 10 or above

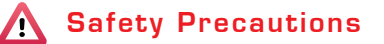

#### Installation Precautions

- 1. Make sure power connections clear enough to you before installation.
- 2. System installation is required professional installers and ventilation space.
- 3. Please use recommended and genuine storage device. 4. Please contact local dealers in case of service requirement.
- In Use Precautions
- 1. Please keep the inner components off any solid or liquid. 2. Please do not disassemble the equipment for warranty issue. Please contact local
- dealers or the manufacturer for prompt service.
- 3. Please remove the battery if remote control keeps idle for guite a long while. 4. The equipment best connects with ground wire in case of outdoor cameras connection
- or alarm I/O connection. This is to keep the DVR away from static electricity damage

#### Surrounding

- 1. Please have the DVR under recommended temperature away from the sun and heating source.
- 2. Please keep this equipment away from humid surrounding.
- 3. Please keep this equipment away from smoke and dust.
- 4. Please do not drop the equipment.
- 5. Please keep this equipment in ventilation space.
- 6. Please supply rated voltage and Amp. To the equipment.
- 7. Please keep flammable objects away from the equipment.

# **DVR** installation diagram

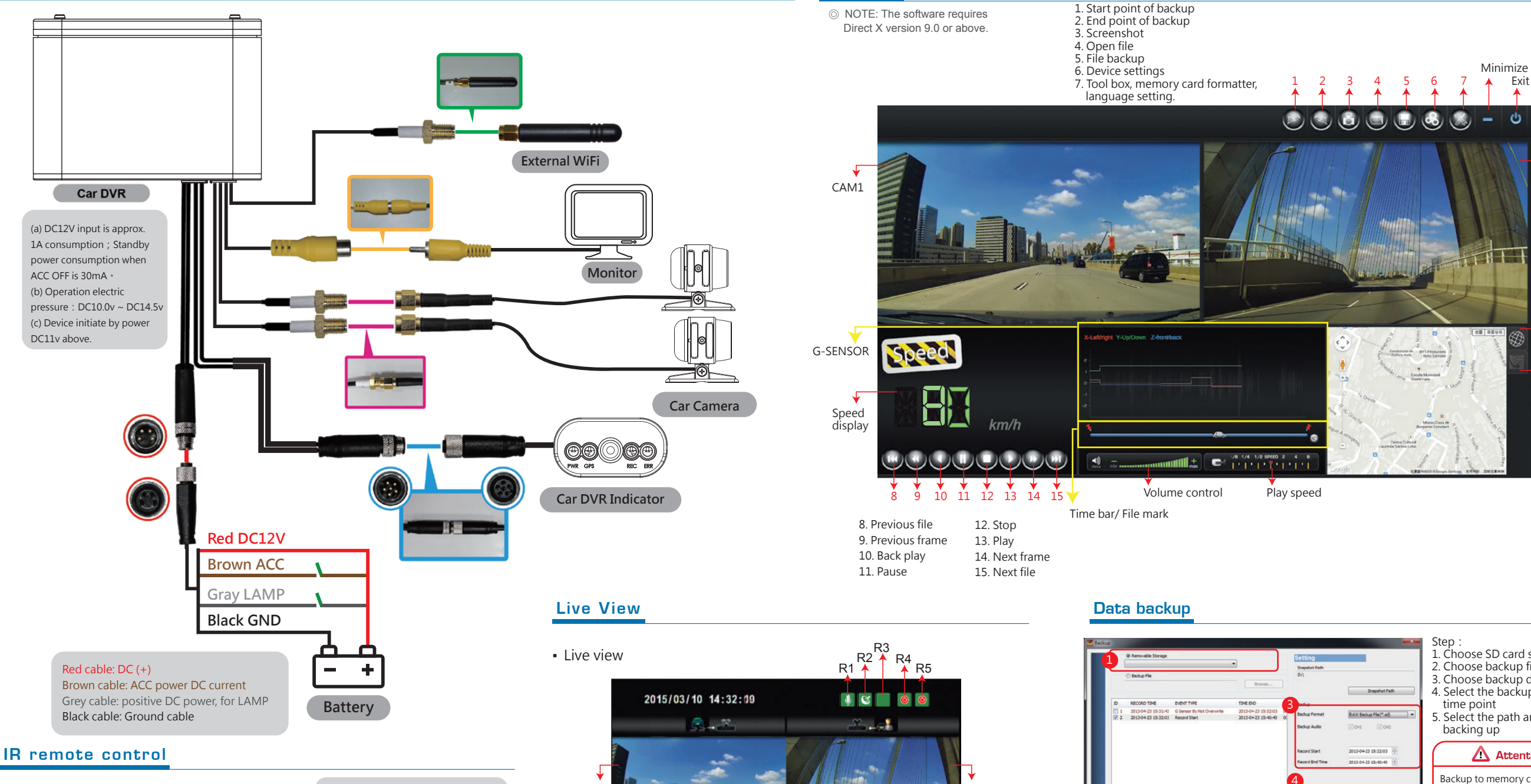

**PC** Player

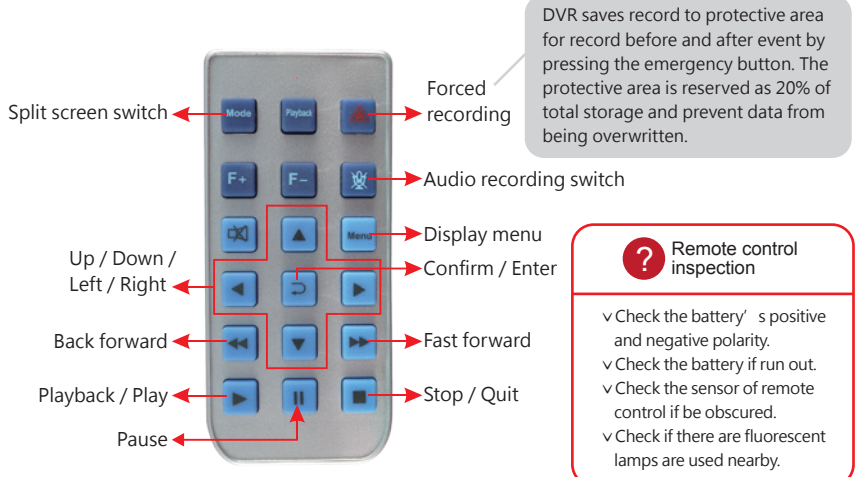

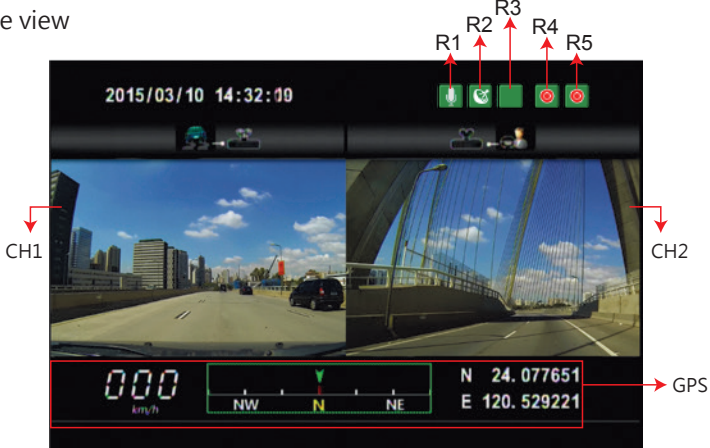

#### Icon

- R1. 🚺 : audio recording is on / 📓 : audio recording is off
- R2. 🔄 : GPS is ready / 🖾 : No GPS signal
- - : emergency recording activated by the G-sensor
- R4. <a>[6]</a> : CH1 have video signal / <a>[6] : CH1 has no video input
- R5. <a>[6]</a> CH2 have video signal / <a>[6]</a> CH2 has no video input

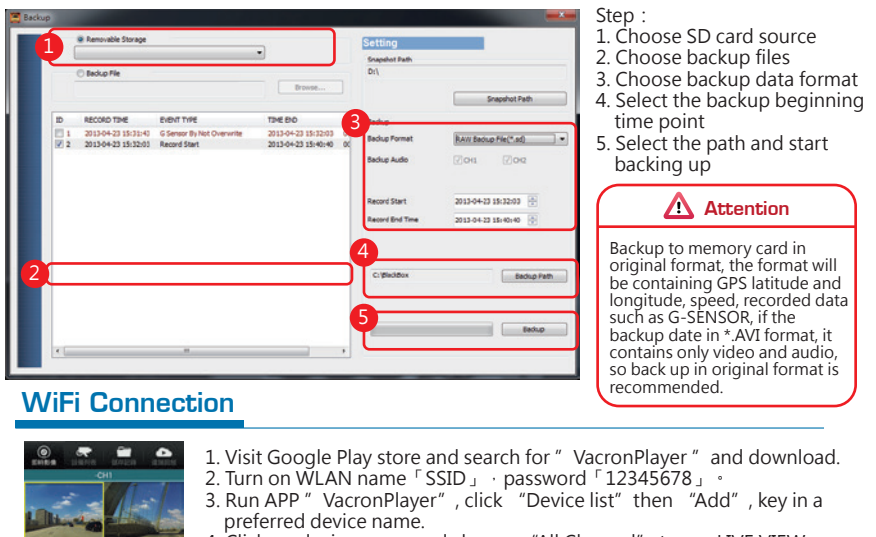

4. Click on device name and choose "All Channel" to see LIVE VIEW

Exit

d

┓ CAM2

Google

Map 7 File list

5. Function: Live view image shot, Live recording, Video playback, Video backup.

# Attention

. .

•

1. There might be video transmission delay due to wireless transmission. 2. Please remember to restore WiFi setting to external network after using Vacron Player.